## MANUAL DE REALIZAÇÃO DE BACKUP

Para realizar o backup da sua informação pessoal pode instalar no seu computador pessoal a aplicação da <u>Google Drive</u>. Com esta aplicação instalada, poderá arrastar/copiar as pastas da Google para o ambiente local, ficando assim a sua informação pessoal armazenada no seu computador pessoal.

Deve ter em conta que que os ficheiros criados diretamente na Google (por exemplo ficheiros com extensão gdoc ou gsheet) devem ser abertos um a um localmente num PC com o cliente office instalado, ou abrir um a um na Google drive e escolher a opção Ficheiro - Transferir.

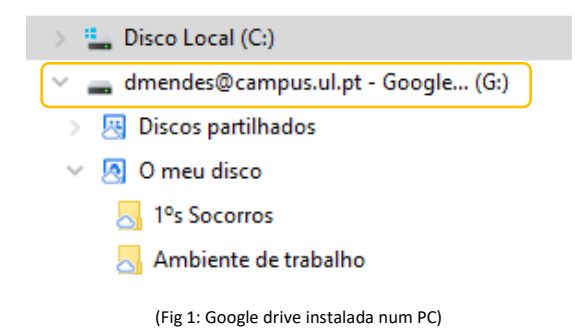

Caso pretenda transferir a informação da Drive Google para o OneDrive Microsoft pode, por exemplo, instalar no seu computador pessoal o aplicativo do <u>GoogleDrive</u> e o aplicativo <u>OneDrive</u>, aceder ao explorador do Windows onde visualiza as 2 drives: uma da Google e outra da Microsoft e arrastar as pastas da Google para o onedrive, e apagar as pastas da GoogleDrive.

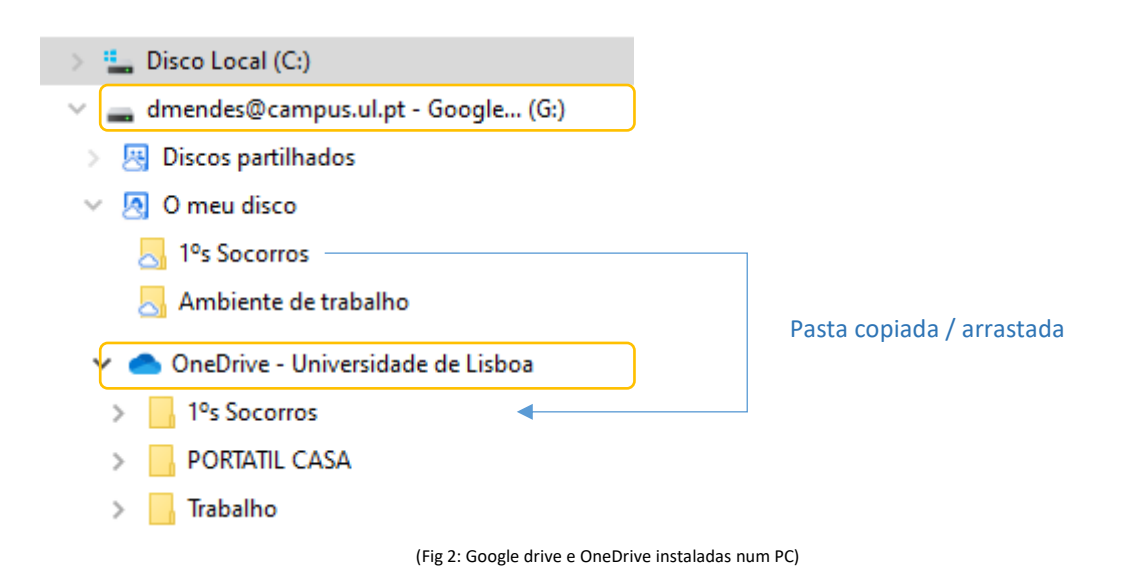

Caso pretenda poderá fazer um backup de toda a informação existente na Google através da aplicação <u>Google Takeout</u>.

Para tal, deve aceder à opção "Gerir conta Google", "Dados e Privacidade", onde encontra a opção "Transferir ou eliminar os seus dados", escolhendo a informação que pretende fazer o backup (mail, fotos, documentos, etc). Aconselhamos o backup faseado de cada tipologia de dados, um de cada vez, gerando assim um ZIP por conteúdo.

 $\leftarrow \ \text{Google Takeout}$ 

A sua conta, os seus dados.

Exporte uma cópia do conteúdo na sua Conta Google para fazer uma cópia de segurança do mesmo ou utilizá-lo num serviço não pertencente à Google.

| CRIE UMA NOVA EXPORTAÇÃO | CRIE | UMA | NOVA | EXPORTAÇÃO |
|--------------------------|------|-----|------|------------|
|--------------------------|------|-----|------|------------|

| 1   | Selecionar dados a incluir                                                                                | 51 de 51 selecionado(s) |
|-----|----------------------------------------------------------------------------------------------------|-------------------------|
| Pro | dutos                                                                                                    | Desmarcar todos         |
| £   | A minha atividade<br>Registos dos seus dados de atividade, juntamente com anex<br>áudio. Mais informações | os de imagens e 🔽       |
|     | App Google Home<br>Informações sobre dispositivos, divisões, casas e o histórico                          | o da app Google 🔽       |
|     | Home. Mais informações<br>Vários formatos                                                                 |                         |